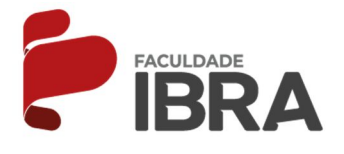

## MANUAL DE ACESSO A BIBLIOTECA VIRTUAL

1º PASSO: Para acessar a biblioleta, você deverá acessar o <u>AVA</u> e clicar em <u>DISCIPLINAS</u> . Logo deverá clicar em <u>"MINHA</u> <u>BIBLIOTECA"</u>.

| PAINEL                             | DISCIPLINAS PROTOCOLO | S DOCUMENTAÇÃO    |             | BRA                   |                 |
|------------------------------------|-----------------------|-------------------|-------------|-----------------------|-----------------|
| Chevrolet 1                        | MINHAS DISCIPLINAS    | 1000              |             | 40                    |                 |
| - 1                                | NOTAS                 |                   |             |                       | -               |
| -                                  | TUTORIAL              |                   |             |                       | freed           |
|                                    | AULAS AO VIVO         |                   |             |                       | 19              |
| 100 100                            | BIBLIOTECA            |                   |             |                       |                 |
|                                    | MINHA BIBLIOTECA      |                   |             |                       |                 |
| TO A                               |                       | SILMA PC          | THYRA LIM   | A BRAGA DAN           | ITAS            |
| PAINEL                             | DISCIPLINAS           | FINANCEIRO PERFIL | MENSAGENS 0 | CONFIGURAÇÕES         | MURAL DE AVISOS |
| FORUM                              |                       |                   |             |                       |                 |
|                                    |                       |                   |             |                       |                 |
| EC.                                |                       | 0                 |             |                       |                 |
| 23                                 | IA NO NOAS DO ALON    | <b>.</b>          |             | DISCIPLINAS EN        | ANDAMENTO       |
| https://ava.faculdadefabras.com.br | /minha-biblioteca/    |                   |             | NIVELAMENTO EM PORTUG | UÊS – EAD       |

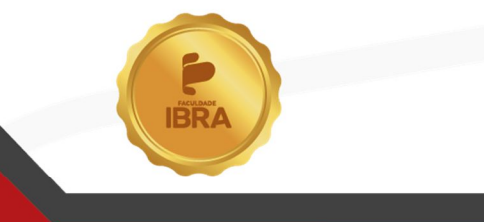

Acesse nosso site

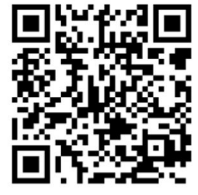

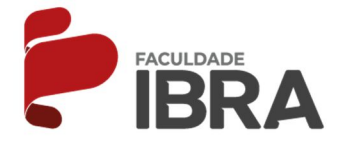

2º PASSO: O aluno será direcionado ao site da biblioteca:

https://integrada.minhabiblioteca.com.br/#/

Em <u>**"MEUS LIVROS"</u>** ficará salvo o livro o qual aluno começou a ler e para prosseguir deverá clicar em <u>**"CONTINUAR LENDO"**</u>.</u>

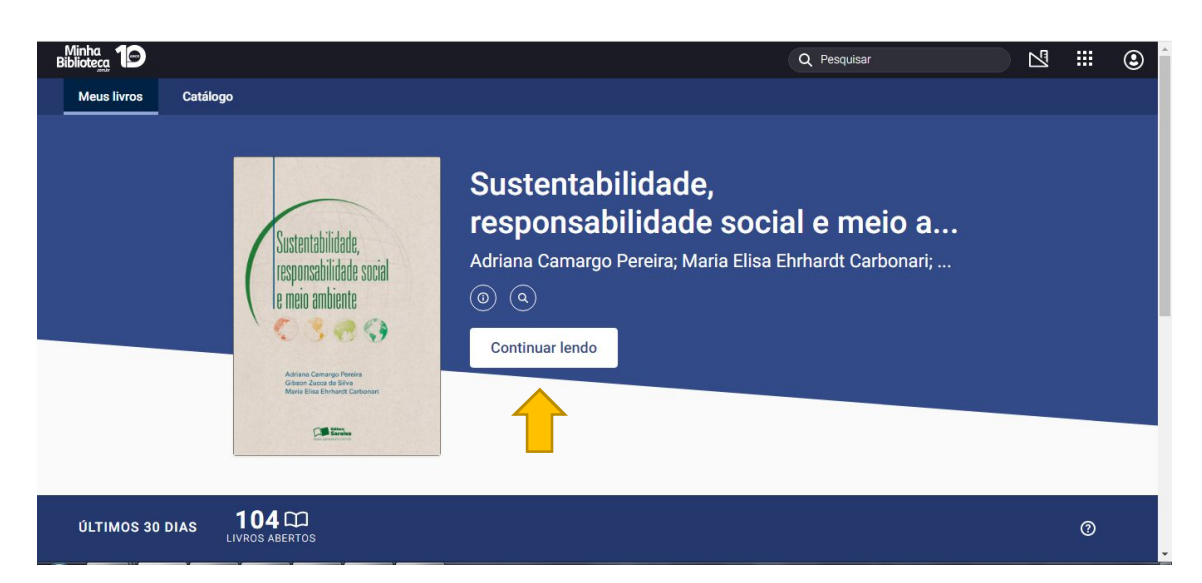

3º PASSO: Então o livro ficará disponível para leitura da seguinte forma:

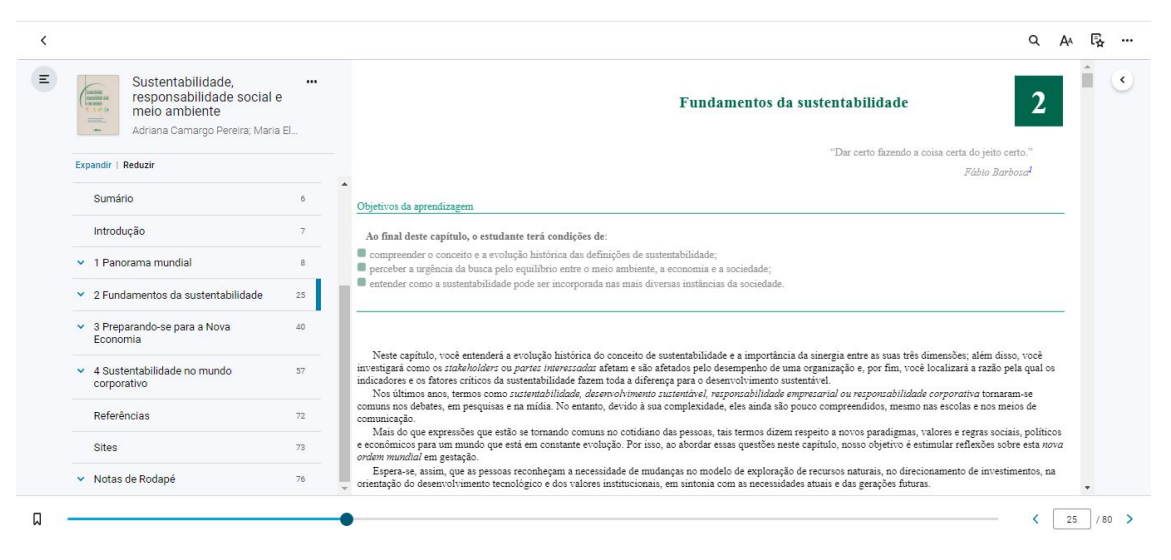

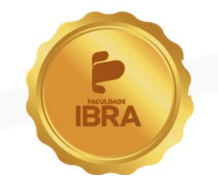

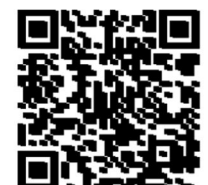

sse nosso site

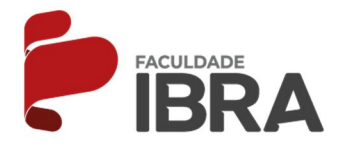

4º PASSO: Para acessar mais livros deverá clicar em CATÁLOGO.

| Minha<br>Biblioteca | 1        |                   |                                                                                                    | Q Pesquisar |   |  |
|---------------------|----------|-------------------|----------------------------------------------------------------------------------------------------|-------------|---|--|
| Meus livros         | Catálogo |                   |                                                                                                    |             |   |  |
|                     |          |                   |                                                                                                    |             |   |  |
|                     |          |                   |                                                                                                    |             |   |  |
|                     |          | Vej               | a o que é tendência                                                                                     |             |   |  |
|                     |          |                   |                                                                                                    |             |   |  |
|                     |          | -                 | Como Elaborar Projetos de Pesquisa, 6ª edição<br>Antonio Carlos Gil                                     |             |   |  |
|                     |          | Internet of Art A | Introdução à metodologia do trabalho científico: elaboração de trabalhos na graduação, 10ª edição       |             |   |  |
|                     |          | 00                | Maria Margarida de Andrade                                                                              |             |   |  |
|                     |          |                   | Metodologia científica: ciência, ensino, pesquisa. (Métodos de pesquisa), 3rd Edition<br>Carlos Estrela |             |   |  |
|                     |          |                   |                                                                                                    |             |   |  |
|                     |          | Exibir t          | dos                                                                                                    |             |   |  |
|                     |          |                   |                                                                                                    |             |   |  |
| As melho            | res sele | ções para vo      | bcê ≻                                                                                                   |             |   |  |
| ÚLTIMOS 30          | DIAS     | 104 🕮             |                                                                                                    |             | 0 |  |
|                     | LIV      | VROS ABERTOS      |                                                                                                    |             |   |  |

5º PASSO: Digitar o título do livro desejado no campo "Procurando algo específico".

| Minha<br>Bibliote <u>ca</u> 19                                            |                             |                                                                                                    |                                                   |                                                                                                    | Q Pesquisa                                                                                                    | r 🛛 🗹                           | ₩ ( | 9     |
|---------------------------------------------------------------------------|-----------------------------|----------------------------------------------------------------------------------------------------|---------------------------------------------------|----------------------------------------------------------------------------------------------------|----------------------------------------------------------------------------------------------------|---------------------------------|-----|-------|
| Meus livros                                                               | Catálogo                    |                                                                                                    |                                                   |                                                                                                    |                                                                                                    |                                 |     |       |
|                                                                           |                             |                                                                                                    | Procurando p                                      | or algo específico?                                                                                                    |                                                                                                    |                                 |     |       |
|                                                                           |                             | Pesquisar                                                                                                    |                                                   |                                                                                                    | ٩                                                                                                    |                                 |     |       |
|                                                                           |                             |                                                                                                    |                                                   |                                                                                                    |                                                                                                    |                                 |     |       |
| Tendência                                                                 | a >                         |                                                                                                    |                                                   |                                                                                                    |                                                                                                    |                                 |     |       |
| Desenvo<br>psicológ<br>e educaç<br>Psicolog<br>evolutiva                  | lvimento<br>ico<br>ão<br>ia | Redação<br>Científica<br>Paita di labamano, reanta, reantas                                                                                            | Bolet D. Harsh<br>Mariad P. Son<br>Dan A. Sopheri | Hario Scherzin Tamei<br>En Basilistins<br>FUNDAMENTOS<br>DE METODOLI OCLA                                                     |                                                                                                    | Aristót                         |     |       |
| César COLL<br>Álvaro MARCH<br>Jesús PALÁCH<br>a cetaberadons<br>2º edição | esi<br>os                   | Foreignes internationality<br>Backbarrowski<br>Rock Station<br>Backbarrowski<br>Helder Stationality<br>De Back<br>Stationality Stationality<br>De Back |                                                   | UC MC UDULUGIA<br>CIENTÍFICA<br>-Nichařía<br>-Istrana Materializativa<br>-Istrana Materializativa<br>-Istrana Materializativa | Lat Paula do Naichmeno<br>ELABORAÇÃO DE<br>DE DE PESQUISA<br>DE COMPARTA A MONTANTA DE DE DE DE DE DE DE DE DE DE DE DE DE | ė́g Ética a<br>Nicômaco         |     |       |
| Desenvolviment                                                            | o psicológico e             | Redação Científica - Guia                                                                                                    | Empreendedorismo, 9th Edition                     | Fundamentos de Metodologia                                                                                                    | Elaboração de projetos de                                                                                                  | Coleção Fora de Série - Ética a | Pla | no de |
| ÚLTIMOS 30                                                                | DIAS 1                      | 04 CD<br>DS ABERTOS                                                                                                    |                                                   |                                                                                                    |                                                                                                    |                                 | 0   |       |

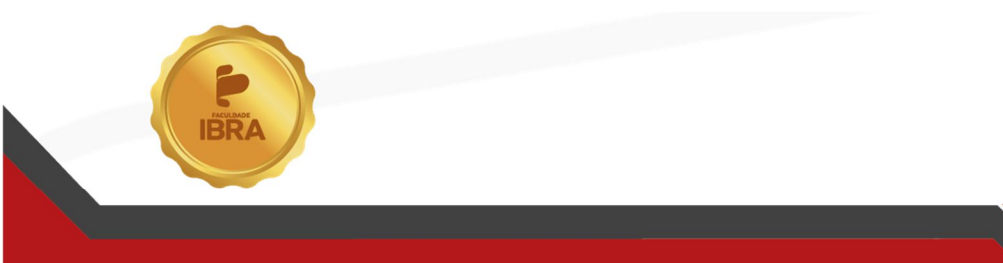

Acesse nosso site

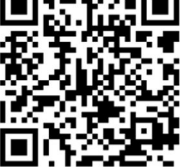